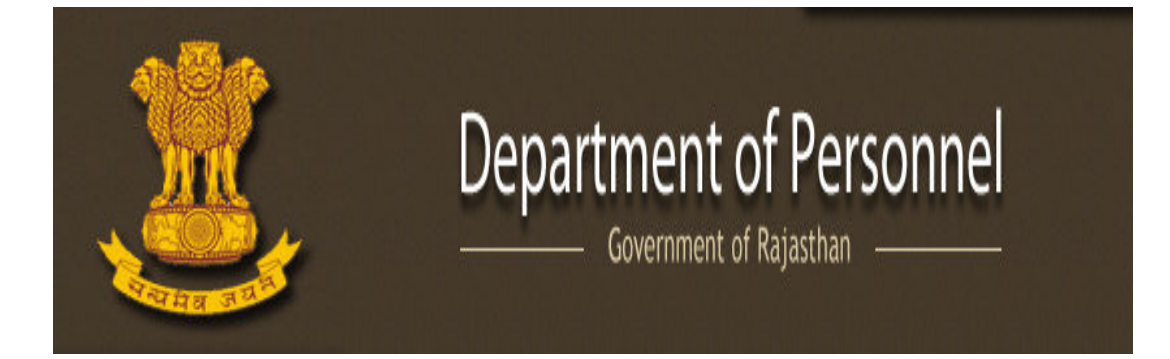

# User Manual

# Of

### **Department of Personnel**

### Government of Rajasthan -

#### **1** TABLE OF CONTENTS

| 2 | Log | jin Procedure                 | 3  |
|---|-----|-------------------------------|----|
| 3 | Em  | ployee and Service Management | 6  |
|   | 3.1 | Manage Profile                | 6  |
|   | 3.2 | Employee Management           | 9  |
|   | 3.3 | Service Management            | 4  |
| 4 | Log | yout                          | .6 |

Note:-Admin will create department with username and password. These credentials will be used for Departmental login.

#### 2 LOGIN PROCEDURE

- 1) Open Internet Explorer
- 2) Type URL: <u>http://dop.rajasthan.gov.in</u>
- 3) This will show Admin Panel Screen.

|   | Depar         | tment Login |
|---|---------------|-------------|
|   | User Name *   |             |
|   | Password *    |             |
| j | Enter code *: | 92Z74       |

- 4) In this window, User can do following:
  - 4.1. Enter Username of the Employee as assigned.
  - 4.2. Enter the unique Password as assigned.
  - 4.3. Enter the displayed code/ Captcha code.
  - 4.4. Then click on Sign In button.
- 5) On Login, the information submitted here will be matched with the data stored in the database.
- 5.1. If Username and Password didn't match, then a message will be displayed as shown below.

| Invalid Userr | name or Password.      |
|---------------|------------------------|
| User Name *:  |                        |
| Password *:   |                        |
| Enter code *: | XLFDU                  |
|               | Sign In Forgot Passwor |

Department Login

5.2. If Username and Password gets matched, but Captcha Code didn't match then the message will be displayed as "**Code is not matched. Please try again**."

| User Name *:  |        |
|---------------|--------|
| Password *:   |        |
| Enter code *: | CL J K |

#### **Department Login**

5.3. If All the fields such as Username, Password and Captcha gets matched , then user will be redirect to a window shown as below:-

| Manage Profile      | 裔 W elcom e,testuser |                        |                       | D |
|---------------------|----------------------|------------------------|-----------------------|---|
| Employee Management | DashBoard            |                        |                       |   |
| Service Management  |                      | •                      | •                     |   |
|                     | Manage Profile       | Employee<br>Management | Service<br>Management |   |
|                     |                      |                        |                       |   |
|                     |                      |                        |                       |   |
|                     |                      |                        |                       |   |

- 5.4. In above window user can do following things:
  - 5.4.1. Manage Profile
    - 4 View Profile
    - Line Password
  - 5.4.2. Employee Management
    - **4** Employee Detail
    - 🖶 Employee Report
  - 5.4.3. Service Mangement
    - **4** Service Details

#### 6) Forgot Password

If user forgot his login password then user can generate new password by clicking on "Forgot Password" button as shown below screen.

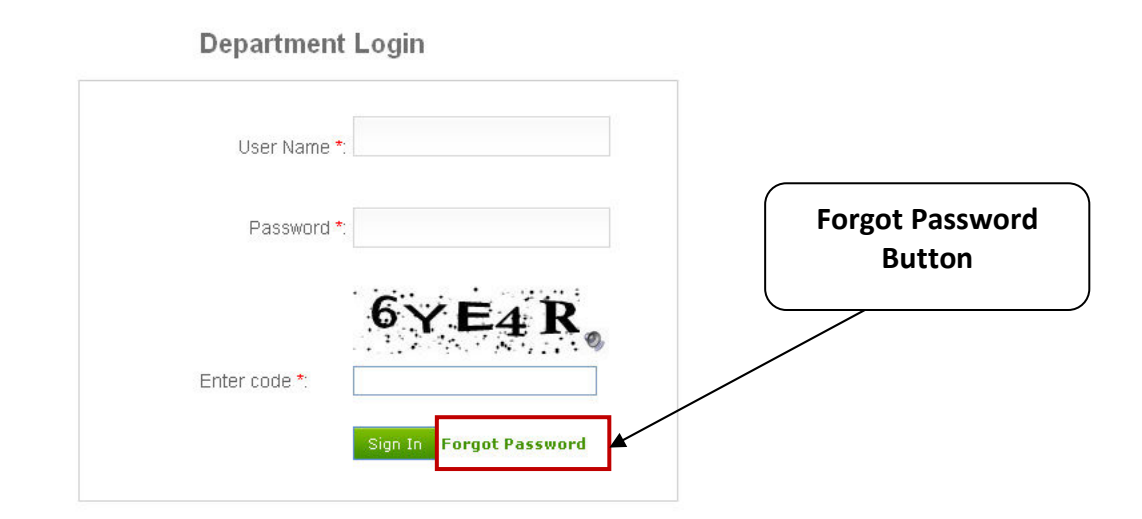

After clicking on "Forgot Password" button user will be able see DOP Forgot Password option who requires your Email-Id and User Name for new password. When user enter required details and click on "Submit" button then DOP send a link on his email-id, user have to be click on this link and follow this link for new password.

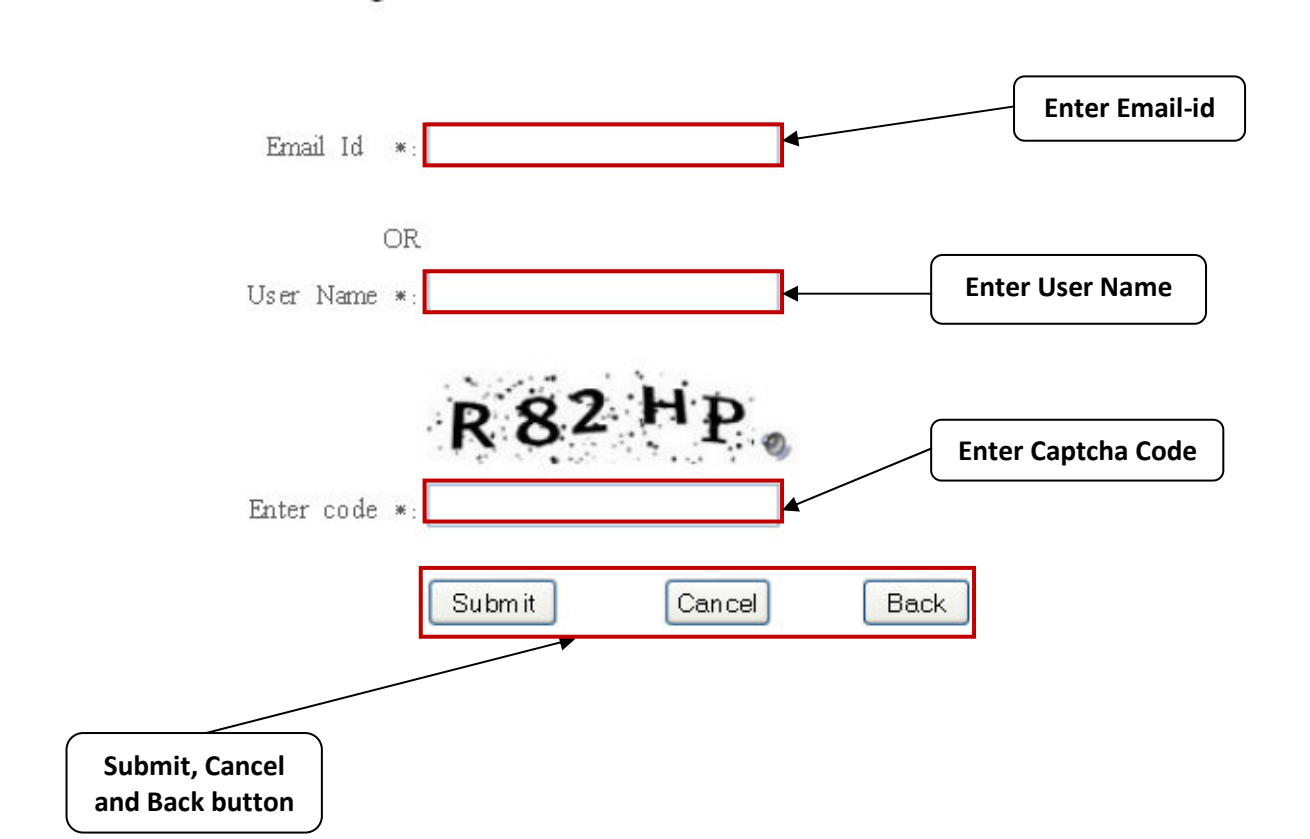

#### DOP Forgot Password

#### **3** EMPLOYEE AND SERVICE MANAGEMENT

#### 3.1 MANAGE PROFILE

1. For Manage Profile user will click on "Manage Profile" button as shown below:-

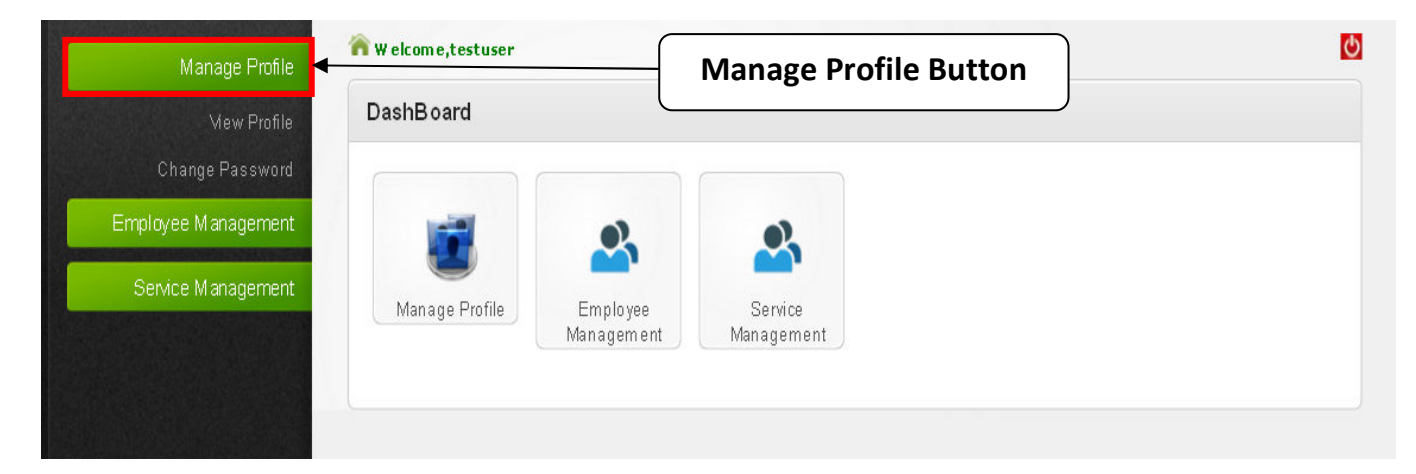

- 2. In this section user can do following things:
  - User can View Profile and Update Profile detail in Department CMS
  - **User can Change Password**

#### 3. View Profile

For View and Update Profile user will be click on "**View Profile**" button, after clicking on view profile button user will see and Update the profile.

User can update following things in Profile:-

- 4 User can change Nodal Officer Name
- 4 User can change Designation of Nodal Officer
- User can change Mobile no.
- User can change Phone Number(O)\*
- User can change Phone Number(R)
- User can change Office Address\*
- 📲 User can change Email

After all changes click on "Update" button for update admin details, as shown below screen.

| Profile                                |                                                       |
|----------------------------------------|-------------------------------------------------------|
| Update Profile                         | View Profile Button                                   |
| Here you can Update Profile.you d      | can close this notification with the top-right cross. |
| jement                                 |                                                       |
| ement Department Name*                 |                                                       |
| testuser                               |                                                       |
| UserName *                             |                                                       |
| testuser                               |                                                       |
| Nodal Officer Name                     |                                                       |
| test                                   |                                                       |
| Designation of Nodal Officer           |                                                       |
| test                                   |                                                       |
| Mobile                                 |                                                       |
| 008899978673                           |                                                       |
| Phone Number(O)*                       |                                                       |
| [Please enter phone number with std co | ode e.g 011-2345677]                                  |
| Phone Number(R)                        |                                                       |
| [Please enter phone number with std co | ode e.g 011-2345677]                                  |
| Office Address*                        |                                                       |
| katwaria                               |                                                       |
| Email                                  |                                                       |
|                                        |                                                       |
| tyaqivishu9@qm ail.com                 |                                                       |

#### 4. Change Password

For change password Steps to follow:-

- 4 User will click on "Change Password" button as shown below screen shot
- Enter old password in first box
- Enter new password in second box
- ♣ Confirm new password in third box
- **4** On a click of update Button, password will get updated.
- If you reset form click on reset Button.

| Manage Profile      | R welcome,testuser | n                    |
|---------------------|--------------------|----------------------|
| View Profile        | Change Password    | Enter Old Password   |
| Change Password     |                    |                      |
| Employee Management | Old Password • :   | Enter New Password   |
| Service Management  | New Password *:    | Confirm New Password |
| Enter Captcha       | Code 2K6U2         | •                    |
|                     | Update Reset       | Reset Button         |
| Update Bu           | tton               | èè                   |
|                     |                    |                      |

#### 3.2 EMPLOYEE MANAGEMENT

For manage employee details user will click on "**Employee Management**" button as shown below window.

| Manage Profile                                           | 🏫 W elcom e, testuser |                        |                         |     |
|----------------------------------------------------------|-----------------------|------------------------|-------------------------|-----|
| Employee Management                                      | DashBoard             |                        | Employee Management But | ton |
| Employee Detail<br>Employee Report<br>Service Management | Manage Profile        | Employee<br>Management | Service<br>Management   |     |
|                                                          |                       |                        |                         |     |

In this section user will following things:-

- Employee Detail
- 🖶 Employee Report

#### 1. Employee Detail

For manage employee detail user will click on "Employee Detail" button as shown below screen.

| Manage Pmfile       | 💦 W elcome,testuser                                                  | <u>ර</u>                                          |
|---------------------|----------------------------------------------------------------------|---------------------------------------------------|
| Manage Frome        | Employee Management                                                  |                                                   |
| Employee Management | Employee Detail But                                                  | ton                                               |
| Em ployee Detail    | Here you can Add Employee Det                                        | tion with the top-right cross.                    |
| Employee Report     | Contine Named                                                        |                                                   |
| Service Management  |                                                                      |                                                   |
|                     | Add Employee Detail Butto                                            | on                                                |
|                     | Employee Name                                                        | )                                                 |
|                     |                                                                      |                                                   |
|                     | Find Refresh                                                         |                                                   |
|                     | Vers                                                                 |                                                   |
|                     | 2013 🗸                                                               |                                                   |
|                     |                                                                      |                                                   |
|                     | Approve                                                              |                                                   |
|                     | · Fbran                                                              | 1 dd Employee Detail                              |
|                     |                                                                      | Aud Linployee Detail                              |
|                     | Employee Father's Service Employee DOB<br>Name Name Service Code DOB | View File<br>Files Status Upload File Edit Delete |
|                     | test test 05/09/1990                                                 | View NO Upload File 🖊 🗶                           |
|                     | Disapprove                                                           |                                                   |
|                     |                                                                      |                                                   |

In Employee Detail section user will be able to do the following below things:-

- 4 In this section user can add employee details
- 4 User can upload employee details file
- User can View file
- 🚽 User can edit employee detail by click on "Edit" button. 🧷
- 🕌 User can delete employee details by click on "Delete" button 🗶

#### Add Employee Details

1. For add new employee details user will click on **Add Employee Detail** " button as shown above, after clicking on this button, user will see a add employee details form as shown below:-

| Manage Profile      | Add CCA Detail                                                                       |      |
|---------------------|--------------------------------------------------------------------------------------|------|
| Employee Management |                                                                                      |      |
| Service Management  | Here you can Add CCADetail.you can close this notification with the top-right cross. | d    |
|                     | Service Name *                                                                       |      |
|                     |                                                                                      |      |
|                     | Employee Name                                                                        |      |
|                     | Father's Name                                                                        |      |
|                     | Employee Code                                                                        |      |
|                     | DOB                                                                                  |      |
|                     | DOR Submit Button                                                                    |      |
|                     | Mobile No Cancel Button                                                              |      |
|                     | EmailID                                                                              |      |
|                     | Submit Cancel Back                                                                   | tton |
|                     |                                                                                      |      |

2. In screen user has to do following things for add new employee detail:-

#### Steps to follow:

- Select Service Name
- Enter Employee Name
- 🖶 Enter Employee Father's Name
- **4** Enter Employee Code
- 🖶 Enter Employee Date of Birth
- 🖶 Enter Employee DOR
- 🖶 Enter Employee Mobile No.
- 🖶 Enter Employee Email-Id

After entering all detail click on " Submit " button for save all details in data base of DOP, if user want to cancel then click on "Cancel" button, if user want to go previous page then click on "Back" button as shown in above screen.

After submitting this employee form user has to be approve this from disapprove section as shown below.

#### Steps to follow:

Select Disapprove option from Status

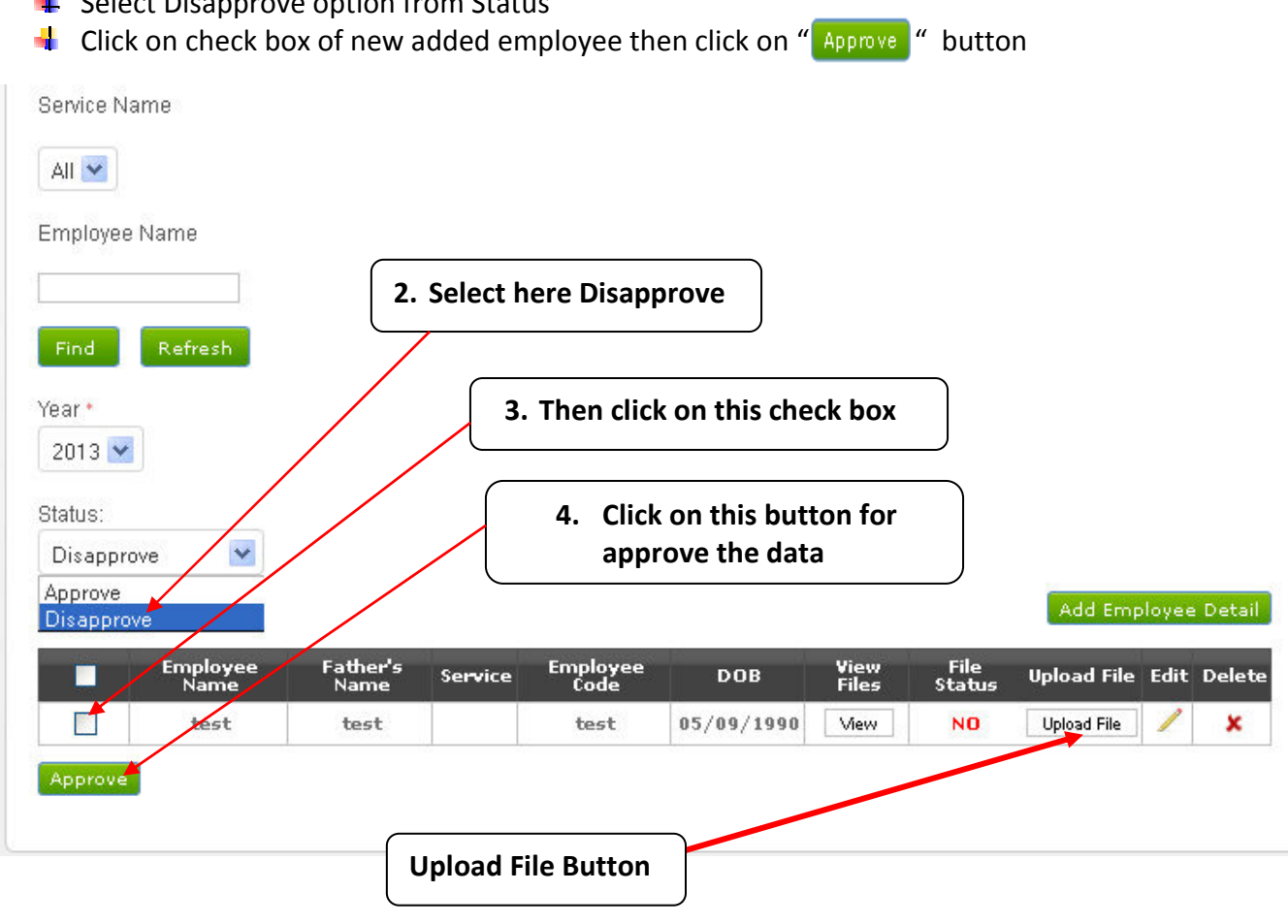

#### Upload File

After adding new employee details user will be able to upload file of employee detail by click on "**Upload File**" button as shown above.

After clicking on upload button user will be able see browse option as shown below screen **Steps to follow:** 

- Select Year
- 4 Click on Browse button and choose the file then click on submit button
- **4** Then click on Submit Button, which will update the admin information.
- ↓ If you Cancel form click on "**Cancel**" Button.

| Employee Management |                                                                     |                      |
|---------------------|---------------------------------------------------------------------|----------------------|
| Service Management  | Here you can Add Employee File you can close this notification with | the top-right cross. |
|                     | Employee Name •                                                     |                      |
|                     | test<br>Year *                                                      |                      |
|                     | 2013                                                                |                      |
|                     | Please Upload Pdf                                                   | Browse Button        |
|                     | (File size maximum limit should be 100 kb.)                         | Jowse Button         |

#### 2. Employee Report

Here user can download Employee yearly report in pdf format.

| Manage Profile      | Nelcome, testuser                                | <u>ပ</u> |
|---------------------|--------------------------------------------------|----------|
| Employee Management | Employee Detail                                  |          |
| Employee Detail     | Fmplovee Report Button                           |          |
| Employee Report     |                                                  |          |
| Service Management  | All V                                            |          |
|                     | IPR Submitted Status :<br>Download Pdf<br>Yes No |          |
|                     | Data not found                                   |          |
|                     |                                                  |          |
|                     |                                                  |          |
|                     |                                                  |          |

For download select year, select service if any, click on IPR Submitted status between "Yes" or "No" then click on "Download Pdf" "button.

| Employee Detail         | Select Year                 |
|-------------------------|-----------------------------|
| Year •                  | Select Service              |
| 2013 M                  | Select IPR Submitted Status |
|                         |                             |
| IDD Set mitted Status : | Download PDF button         |
| Yes No                  |                             |
| Data ant found          |                             |

#### 3.3 SERVICE MANAGEMENT

Here user can add IPR Services, Edit & update Service and Delete the Service.

| Manage Profile      | 🕅 Welcome,testus | er                |          | C           |
|---------------------|------------------|-------------------|----------|-------------|
|                     | IPR Service      | Service Managemen | t Button |             |
| Employee Management |                  |                   |          |             |
| Service Management  | Status: Disappr  | ove 💌             |          |             |
|                     |                  |                   |          | Add Service |
|                     |                  | Service Name      | Edit     | Delete      |
|                     |                  | test              |          | ×           |
|                     | Approve          |                   |          |             |
|                     |                  |                   |          |             |
|                     |                  |                   |          |             |

#### Add IPR Services

For add new Service user will click on " Add Service "button as shown above, after clicking on this button, user will see a add Service form as shown below:-

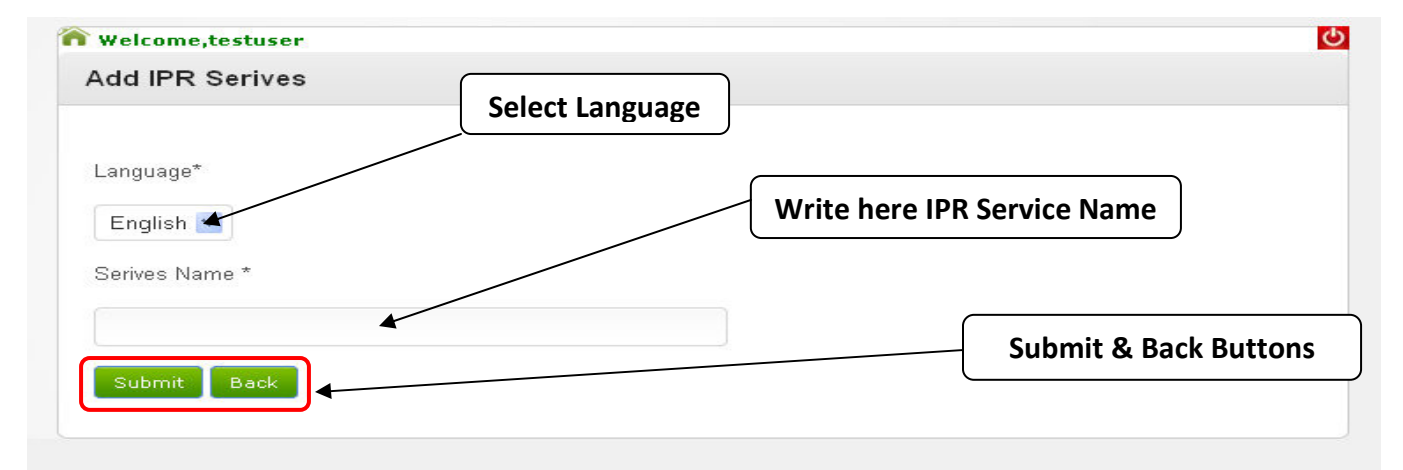

- 3. In above screen user has to do following things for add IPR Service:-Steps to follow:
  - 4 Select Language between English & Hindi
  - 🖶 Enter IPR Service Name

After entering all detail click on "Submit" button for save all details in data base of DOP, if user want to go previous page then click on "**Back**" button as shown in above screen.

After submitting this IPR Service form user has to be approve this from disapprove section as shown below.

#### Steps to follow:

- ✤ Select Disapprove option from Status
- Click on check box of new added employee then click on "Approve" button

| Status: Disapprove    | 2.           | . Then click on this che | eck box     |
|-----------------------|--------------|--------------------------|-------------|
| Approve<br>Disapprove |              |                          | Add Service |
|                       | Service Name | Edit                     | Delete      |
|                       | test         | 1                        | ×           |

\*User can Edit IPR Services by clicking on " 🥖 "button.

\*User can Delete IPR Service by clicking on ' × "button.

#### 4 LOGOUT

For get out from IPR employee login, click on "

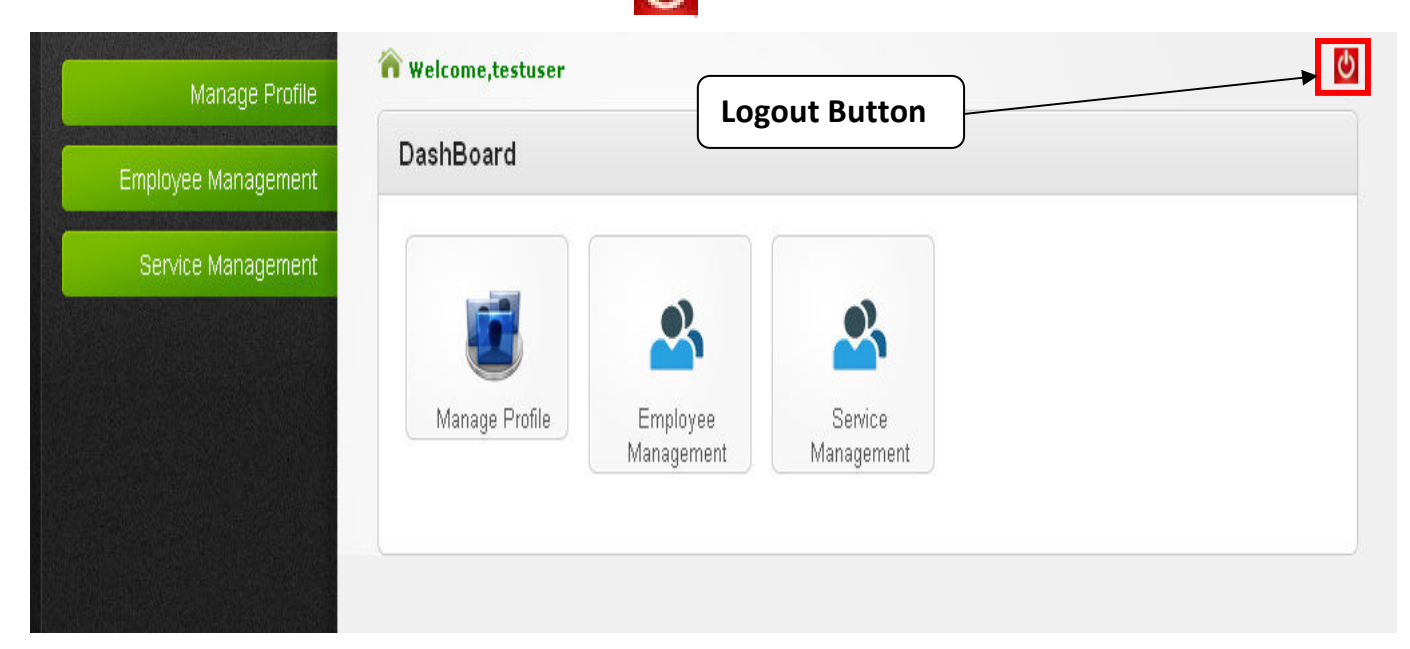

After clicking on "Logout" button user redirect on Login page.

| User Name *:  |                         |
|---------------|-------------------------|
| Password *:   |                         |
|               | HJY9U                   |
| Enter code *: |                         |
|               | Sign In Forgot Password |

### **Department Login**